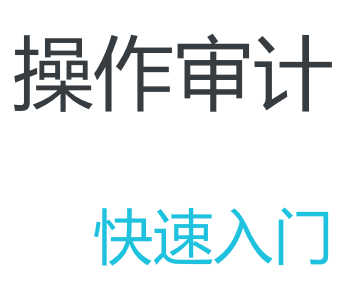

为了无法计算的价值 | []阿里云

### 快速入门

### 创建跟踪

### 前提条件

目前操作审计仍处于公测阶段,您需要打开操作审计产品页面,点击获取使用资格,才可以在阿里云控制台上使用操作审计。

### 创建跟踪

登录ActionTrail控制台。

在左侧导航栏中,点击跟踪列表。

| 选择您想创建         | 跟踪的区域,                                   | ,点击 <b>创建跟踪</b> 。ù | 亥区域将成为这条跟踪的 | Home | Region.      |
|----------------|------------------------------------------|--------------------|-------------|------|--------------|
| ActionTrail控制台 | 跟踪列表 华东1 亚                               | 友东北 1 (东京)         |             | ♀刷新  | 创建跟踪         |
| 历史事件查询         | 操作日志将会存储在您的OSS中,您可以在此设置文件存储位置及文件名称前缀等信息。 |                    |             |      |              |
| 跟踪列表           |                                          | COME I MANO        |             |      |              |
|                | 跟踪名称                                     | OSS Bucket名称       | 跟踪状态        | 操作   |              |
| Ξ              |                                          | ① 没有:              | 查询到符合条件的记录  |      | <b>■</b> 答询, |
|                |                                          |                    |             |      | 建议           |

输入**跟踪名称**。

选择**是否创建新的OSS Bucket**。

- i. 选择是,在OSS Bucket文本框,输入一个名称。
- ii. 选择否,点击OSS Bucket,会出现可供选择的Bucket列表。

| ActionTrail控制台 | 创建跟踪 💿            |         |
|----------------|-------------------|---------|
| 历史事件查询         | * 跟踪名称            | default |
| 跟踪列表           | 是否创建新的OSS Bucket? | ● 是 ○ 否 |
|                | * OSS Bucket      | secloud |
|                | 日志文件前缀            | trail1  |
| -              | 是否开启日志记录          |         |
|                |                   | 提交 清除   |

#### 滑动滑块以开启日志记录。

如果这是您首次创建跟踪,点击提交后,会提示授权ActionTrail访问OSS的权限。

| 云资源访问授权                                                                                  |   |  |  |  |  |
|------------------------------------------------------------------------------------------|---|--|--|--|--|
| 昌馨提示:如需修改角色权限,请前往RAM控制台 <mark>角色管理</mark> 中设置,需要注意的是,错误的配置可能导致ActionTrail无法获取到必要的权限。     | × |  |  |  |  |
| ActionTrail请求获取访问您云资源的权限<br>下方是系统创建的可供 ActionTrail 使用的角色,授权后,ActionTrail 拥有对您云资源相应的访问权限。 |   |  |  |  |  |
| AliyunActionTrailDefaultRole                                                             |   |  |  |  |  |
| 描述: ActionTrail默认使用此角色来访问您在其他云产品中的资源                                                     |   |  |  |  |  |
| 权限描述:用于ActionTrail服务默认角色的授权策略,包括OSS的对象列出及写入权限                                            |   |  |  |  |  |
|                                                                                          |   |  |  |  |  |

#### 点击 **同意授权**。

创建ActionTrail之后,您仍然可以通过ActionTrail控制台来修改OSS Bucket。修改Bucket之后的操作记录将保存在新的OSS Bucket。

| (•) | 管理控制台 产品与服务    | -                            |  |  |  |  |
|-----|----------------|------------------------------|--|--|--|--|
|     |                |                              |  |  |  |  |
|     | ActionTrail控制台 | ★ 返回                         |  |  |  |  |
|     | 历史事件查询         |                              |  |  |  |  |
|     | 跟踪列表           | 關時名称 at0312                  |  |  |  |  |
| 4   |                | 是否创建新的OSS Bucket ? 🛛 🔘 是 🖲 否 |  |  |  |  |
| Ø   |                | * OSS Burket tastualuma      |  |  |  |  |
| ۲   |                |                              |  |  |  |  |
| *   |                | 日志文件前缀 at0312                |  |  |  |  |
| ₿   |                |                              |  |  |  |  |
| co  |                | 保存修改                         |  |  |  |  |
| -   | =              |                              |  |  |  |  |

说明: OSS存储路径格式

oss://<bucket>/<日志文件前缀>/AliyunLogs/Actiontrail/<region>/<年>/<月>/<日>/<日志数据文件 >

比如,保存在oss的一个存储文件路径如下。

oss://mybucket/auditing/AliyunLogs/ActionTrail/cn-hangzhou/2015/12/16/xxx.gz

操作日志是以压缩格式保存到OSS Bucket中。一个压缩文件的大小不超过2KB,它是一个 json格式的操作记录列表。 您可以通过E-MapReduce服务来分析保存在OSS中的操作记录,也可以自行授权第三方日志分

析服务来进行操作记录的分析。

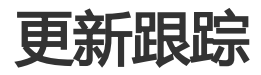

您可以使用ActionTrail控制台更新跟踪。

登录ActionTrail控制台。

在左侧导航窗格中,单击跟踪列表,然后单击要更新的跟踪的名称。

在刷新的页面上,更新此跟踪的参数设置。

单击保存修改。

## 关闭跟踪的日志记录

本文介绍如何关闭跟踪的日志记录。

登录 ActionTrail 控制台。

在左侧导航窗格中,选择跟踪列表,然后选择要配置的跟踪。

在配置页面右上角,向左移动滑块关闭该跟踪的日志记录。

单击**保存修改**。

# 历史事件查询

登录ActionTrail控制台。

点击左侧导航栏中的历史事件查询,将可以看到最近30天的操作记录。

单击每行操作记录,可以展开该记录的详细信息。

您还可以使用过滤器来查询操作日志。过滤器支持对"用户名"、"事件名称"、"资源类型"、 "资源名称",以及"时间范围"进行条件过滤查询。

说明: 全局服务的事件可在所有区域的历史事件中查询。